# BIGLOBE クラウドストレージ

# クライアント AP インストールマニュアル

# 第2.0版

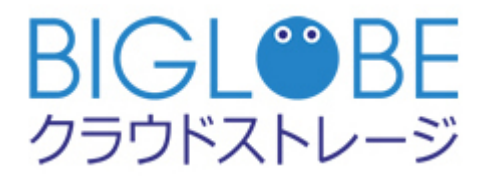

2019年9月10日

ビッグローブ株式会社

# 改版履歴

| 版   | 発行年月日      | 改版内容                                 | 作成者        |
|-----|------------|--------------------------------------|------------|
| 1.0 | 2011/02/08 | 初版                                   | NEC ビッグローブ |
| 1.1 | 2011/02/21 | 2.3 クライアント AP のバージョンアップ を追加          | NEC ビッグローブ |
| 1.2 | 2011/07/06 | 3.1 接続設定 にメッシュストレージ ST/HA の場合を追加     | NEC ビッグローブ |
| 1.3 | 2011/12/20 | 3.1 接続設定 のアドレスの表記を修正                 | NEC ビッグローブ |
| 1.4 | 2012/03/15 | サービス名称を変更。                           | NEC ビッグローブ |
|     |            | <br>  仕様変更に伴い、マイコンピュータ上の接続先を「ハードディスク |            |
|     |            | ドライブ」から「ネットワークドライブ」に変更。              |            |
|     |            | 3.2 接続テストに失敗した場合 の文言を修正。             |            |
| 1.5 | 2012/09/03 | コース体系リニューアルに伴い、改版                    | NEC ビッグローブ |
| 1.6 | 2013/02/01 | 5.2 紹介サイトの URL 変更に伴い、修正              | NEC ビッグローブ |
| 1.7 | 2013/11/20 | 3.1 接続設定 および 3.3 プロキシ設定 画面キャプチャを差し   | NEC ビッグローブ |
|     |            | 替え                                   |            |
| 1.8 | 2014/04/01 | 社名を変更                                | ビッグローブ     |
|     |            | Windows XP サポート終了に伴い、 1. 動作環境 を改版    |            |
| 1.9 | 2016/02/17 | サポートページの URL を変更                     | ビッグローブ     |
| 2.0 | 2019/09/10 | FAQ の URL を変更                        | ビッグローブ     |

# 目次

| はし | じめに  |                                          | . 4 |
|----|------|------------------------------------------|-----|
| 1. | 動作   | ■環境                                      | . 5 |
| 2. | イン   | マストール                                    | . 5 |
| 2  | 2.1  | プログラムのダウンロード                             | . 5 |
| 2  | 2.2  | クライアント AP のインストール                        | . 6 |
| 2  | 2.3  | クライアント AP のバージョンアップ(クライアント AP のアンインストール) | 11  |
| 3. | 設定   | E                                        | 14  |
| 3  | 8.1  | 接続設定                                     | 14  |
| 3  | 8.2  | 接続テストに失敗した場合                             | 18  |
| 3  | 3.3  | プロキシ設定                                   | 23  |
| 4. | 接続   | ቼ                                        | 27  |
| 4  | l. 1 | クライアント AP からの接続                          | 27  |
| 5. | 各種   | ē資料、FAQ                                  | 29  |
| 5  | 5.1  | サポート情報                                   | 29  |
| 5  | 5.2  | FAQ                                      | 29  |

# はじめに

本書は、BIGLOBE クラウドストレージにおいて、クライアント AP のインストール、および接続手順を記載したものです。

クライアントAPとは:

クライアント AP を使用することにより、クラウドストレージの領域を仮想ドライブとして認識させることができ、 クラウドストレージにアップロードされているファイルをローカルディスクにあるファイルのように、様々なアプリ ケーションで編集することが可能になります。(※一部のアプリケーション、ファイル形式を除く)

クライアント AP の拡張命令を使用することで、他の同機能を持つ WebDAV クライアントよりも高速に動作し、 違和感なく利用することが可能です。

# 1. 動作環境

【クライアント AP 動作条件】

最新の情報は Web サイトをご確認ください。

https://biz.biglobe.ne.jp/storage/service.html#plink\_siterecommend

# 2. インストール

# 2.1 プログラムのダウンロード

- 1. のダウンロードページより、最新のインストールプログラムをダウンロード
  - URL : https://bcst.sso.biglobe.ne.jp/bcst/download/ap\_download.html

## 2. 使用許諾契約書を確認し、「同意する」にチェックをして、「ダウンロード」ボタンを押す

## クライアントAP ダウンロード ダウンロード

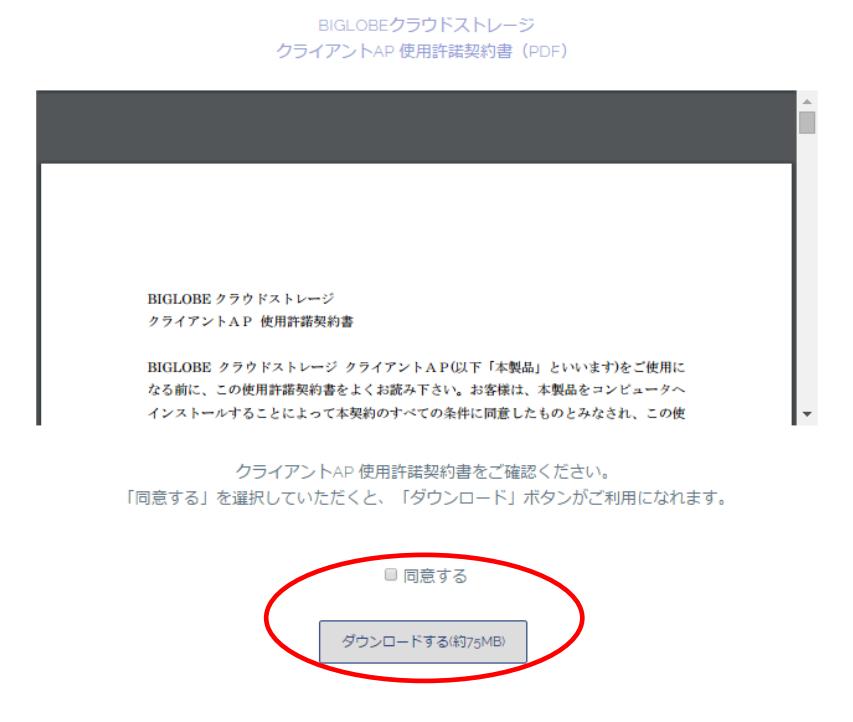

3. 「保存」ボタンを押し、任意の場所に保存

2.2 クライアント AP のインストール

すでにクライアント AP をインストール済みで、バージョンアップや再インストールする場合は、

2.3 クライアント AP のバージョンアップへ。

- 1. 任意の場所に保存したインストールプログラム「BCSTClientAP.exe」をダブルクリック
- 2. 「セキュリティの警告」が表示された場合は、「実行」ボタンを押す

| 聞いている                   | シファイル - セキュリティの警告                                                                                      |  |
|-------------------------|----------------------------------------------------------------------------------------------------|--|
| 発行元を                    | F確認できませんでした。このソフトウェアを実行しますか?                                                                           |  |
|                         | 名前: BCSTClientAP.exe<br>発行元: 不明な発行元<br>種類: アプリケーション<br>発信元: C:¥Documents and Settings¥1<br>実行(R) キャンセル |  |
| ▼この種類のファイルであれば常に警告する(W) |                                                                                                    |  |
| 8                       | このファイルには、発行元を検証できる有効なデジタル署名がありません。信頼で<br>きる発行元のソフトウェアのみ実行してください。<br>実行することのできるソフトウェアの詳細を表示します。         |  |

3. セットアップの準備が開始される

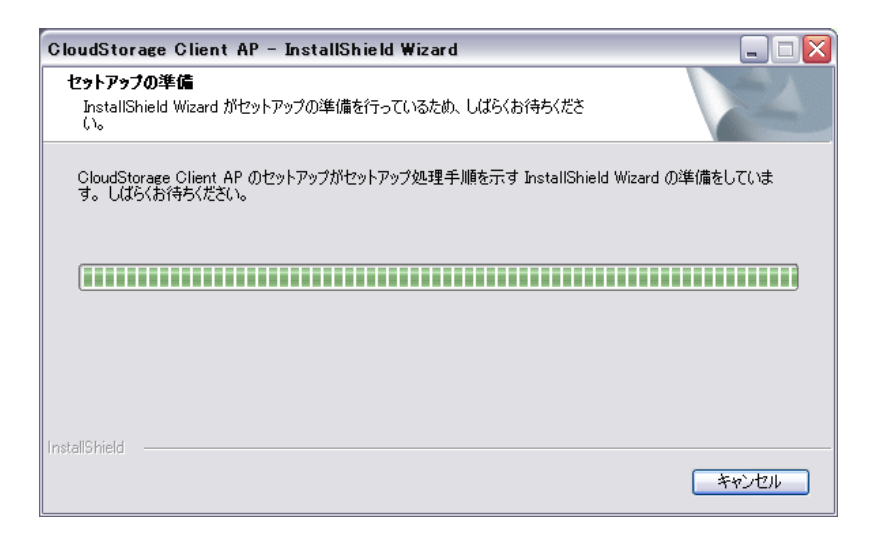

- 4. 「CloudStorage Client AP セットアップへようこそ」が表示される
  - 「次へ」を押す。

| CloudStorage Client AP - InstallShield Wizard |                                                                                                    |
|-----------------------------------------------|----------------------------------------------------------------------------------------------------|
|                                               | CloudStorage Client AP セットアッフ*へようこそ                                                                            |
|                                               | このプログラムは、CloudStorage Client AP をコンピュータにインストールしま<br>す。このセットアップ プログラムを実行する前に、すべての<br>Windowsプログラムを終了することを推奨します。 |
|                                               |                                                                                                    |

5. 使用許諾契約を確認し、「使用許諾契約の全条項に同意します」にチェックして「次へ」ボタンを押す

| CloudStorage Client AP - InstallShield Wizard                                                                           |                      |
|----------------------------------------------------------------------------------------------------|----------------------|
| 使用許諾契約<br>次の製品使用許諾契約を注意深くお読みください。                                                                                       |                      |
| BIGLOBEクラウドストレージ<br>クライアントAP 使用許諾契約書<br>BIGLOBEクラウドストレージ クライアントAP 似下「本製品」といい<br>ます)をご使用になる前に、下記の使用許諾契約書 似下「本契約」とい       |                      |
| います)をよくお読み下さい。お客様は、本製品をコンピュータヘイン<br>ストールすることによって本契約のすべての条件に同意したものとみな<br>されます。本契約の条件に同意いただけない場合は、本製品をインスト<br>ールしないでください。 |                      |
| <ul> <li>● 使用許諾契約の全条項(こ同意します(A))</li> <li>○ 使用許諾契約の条項(こ同意しません(<u>D</u>)</li> </ul>                                      | 印刷(P)                |
| InstallShield                                                                                                    | <u>N)&gt; ++)t/l</u> |

6. インストール先の選択

クライアント AP をインストールするフォルダを選択。

特に変更しない場合は、「次へ」ボタンを押す。

| CloudStorage Client AP - InstallShield Wizard 🛛 🔀 |                                                                                            |  |
|---------------------------------------------------|--------------------------------------------------------------------------------------------|--|
| <b>インストール先</b> (<br>ファイルをイン                       | <b>D選択</b><br>ストールするフォルダを選択してください。                                                         |  |
|                                                   | CloudStorage Client AP のインストール先:<br>C:¥Program Files¥CloudStorage Client AP 変更( <u>C</u> ) |  |
| InstallShield —                                   | < 戻る(B) 次へ (N)> キャンセル                                                                      |  |

7. CloudStorage Client AP オプション

PC 立ち上げ時に、クライアント AP も立ち上げる場合は、「CloudStorage Client AP をスタートアップに登録する」

にチェックして、「次へ」ボタンを押す。

| CloudS     | itorage Client AP – InstallShield Wizard   |
|------------|--------------------------------------------|
| Cloud      | dStorage Client APオプション                    |
| Clo        | udStorage Client APインストール時のオプションを選択してください。 |
|            | CloudStorage Client APをスタートアップに登録する        |
|            |                                            |
|            |                                            |
| InstallShi | eld                                        |
|            |                                            |

8. インストール準備の完了

「インストール」 ボタンを押してください。

| CloudStorage Client AP - InstallShield Wizard  |                         |
|------------------------------------------------|-------------------------|
| インストール準備の完了<br>インストールを開始する準備が整いました。            |                         |
| [インストール] をクリックしてインストールを開始してください。               |                         |
| インストール設定を確認または変更する場合は、「戻る] をワリックします。ウィ<br>します。 | ザートを終了するには、[キャンセル]をクリック |
| InstallShield                                  | インストールキャンセル             |

9. インストール中

| CloudStorage Client AP - InstallShield Wizard                 |       |
|---------------------------------------------------------------|-------|
| <b>セットアッフ</b> • ステー <del>タ</del> ス                            | XX    |
| InstallShield(R) Wizard は CloudStorage Client AP をインストールしています |       |
| インストール中                                                       |       |
|                                                               |       |
|                                                               |       |
| InstallShield                                                 |       |
|                                                               | キャンセル |

# 10. インストールの完了

インストールが完了したら、「完了」 ボタンを押す。

| CloudStorage Client AP – InstallShield Wizard |                                                                                                    |  |
|-----------------------------------------------|----------------------------------------------------------------------------------------------------|--|
| CloudStorage Client AP - Ins                  | s <b>tallShield Wizard の完了</b><br>InstallShield Wizard の完了<br>セットアップは、コンビュータへ CloudStorage Client AP のインストールを終了しま<br>した。 |  |
|                                               | < 戻る 🕑 <b>売了</b> キャンセル                                                                                                   |  |

以上でインストールは終了です。

# 2.3 クライアント AP のバージョンアップ(クライアント AP のアンインストール)

注) 初めてクライアント AP をインストールする場合は、2.2 クライアント AP のインストールへ。

クライアント AP の再インストールやバージョンアップを行う場合は、一度アンインストールを行ってから、

再度インストールを行います。

1. コントロールパネルを開き、「プログラムのアンインストール」をクリック

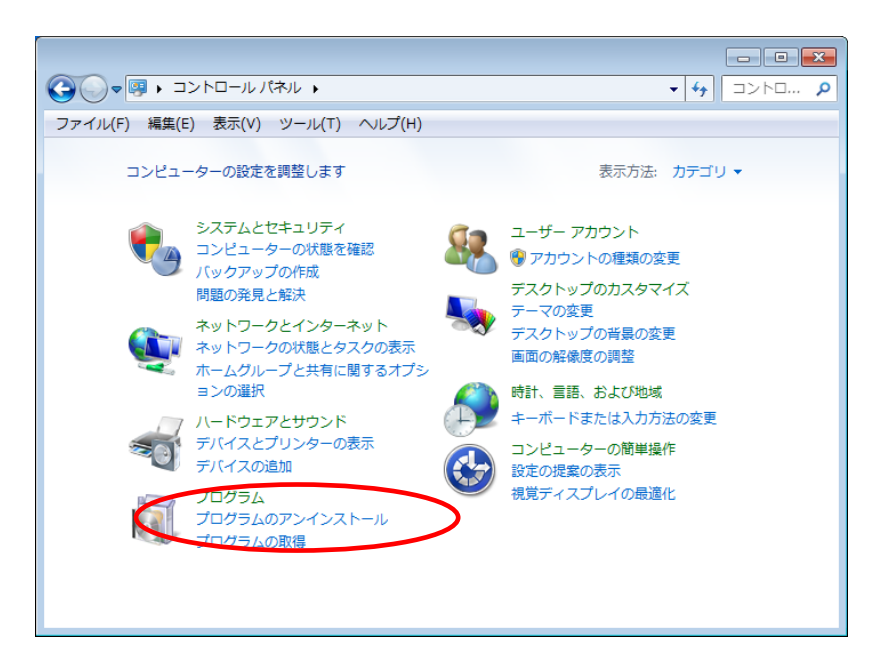

2. 「CloudStorage Client AP」を選択し、アンインストールをクリック

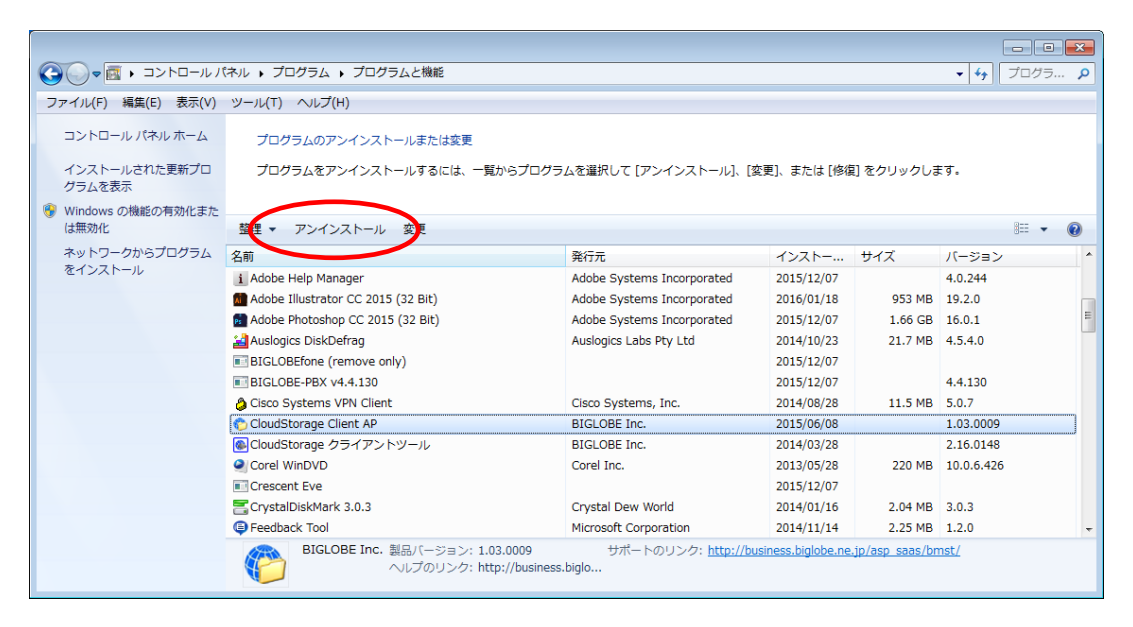

#### 3. セットアップの準備

| CloudStorage Client AP – InstallShield Wizard 📃 🗌 🗋                                           |
|-----------------------------------------------------------------------------------------------|
| セットアップの準備<br>InstallShield Wizard がセットアップの準備を行っているため、しばらくお待ちくださ<br>い。                         |
| CloudStorage Client AP のセットアップがセットアップ処理手順を示す InstallShield Wizard の準備をしていま<br>す。 しばらくお待ちください。 |
|                                                                                               |
| InstallShieldキャンセル                                                                            |

4.「はい」を押す

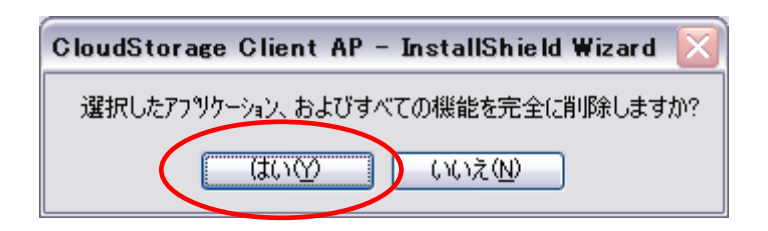

5. セットアップステータス

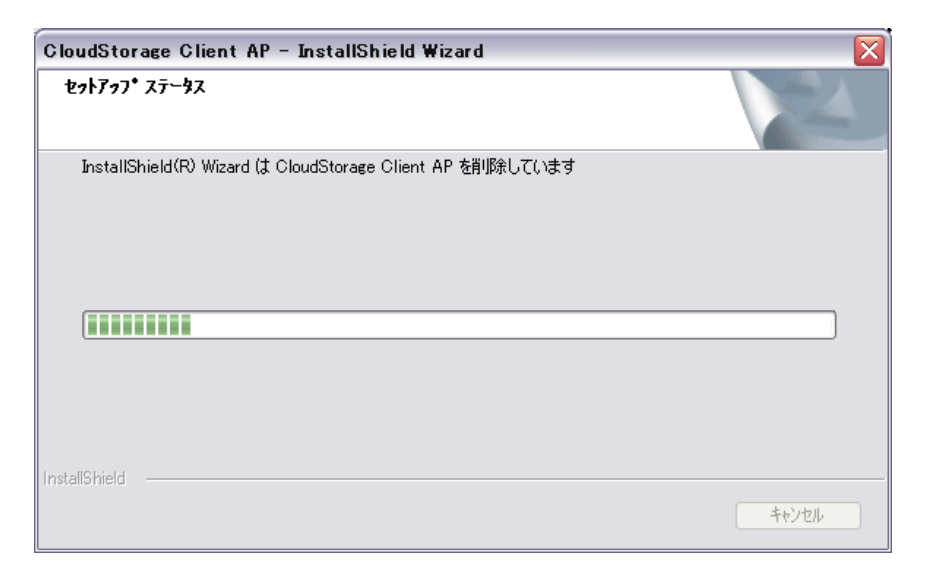

6. アンインストール完了

「はい、今すぐコンピュータを再起動します。」を選択し、「完了」ボタンを押す

| CloudStorage Client AP - InstallShield Wizard |                                                                                                    |
|-----------------------------------------------|----------------------------------------------------------------------------------------------------|
|                                               | <b>アンインストール完了</b><br>InstallShield Wizard は CloudStorage Client AP のアンインストールを完<br>了しました。                                |
|                                               | <ul> <li>●はい、今すぐコンピュータを再起動します。</li> <li>● いいえ、後でコンピュータを再起動します。</li> <li>トラインからすべてのテンスクを取り出してから「完て1本やッをクリックして</li> </ul> |
|                                               | セットアップを終了してください。                                                                                                    |
| く戻る(ひ 完了 キャンセル                                |                                                                                                    |

※クライアント AP の再インストールを行う場合は、必ず再起動を行ってください。

7. クライアント AP の再インストール

2.1 プログラムのダウンロード にしたがって、最新のクライアント AP インストールプログラムをダウンロード。

その後、2.2 クライアント AP のインストール にしたがって、インストールを行ってください。

- 3. 設定
  - 3.1 接続設定
    - 1. クライアント AP の起動

[ スタ-h ] → [ すべてのプログラム ] → [ CloudStorage Client AP ] → [ CloudStorage Client AP ] をクリック

して、クライアント AP を起動。

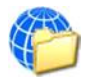

- 2. ディスプレイの右下(タスクトレイ)に以下ののロゴが表示される。
- 3. ロゴの上で右クリックして表示されるメニューから、「設定」を選択。

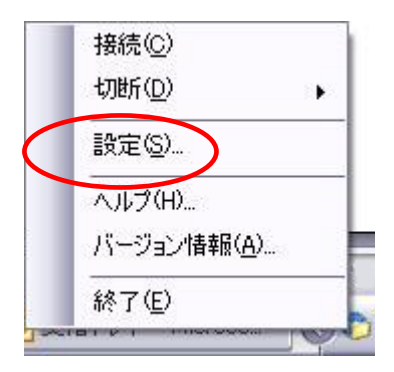

#### 4. 接続設定の追加

新しい接続先を追加するために、左下の「追加」ボタンを押す。

| 🏷 オブション  |                                                                            |
|----------|----------------------------------------------------------------------------|
| - 论 接続設定 | 「接続先の選択<br>設定を変更したい接続先を左の接続先一覧から選択してください。<br>接続先を追加するには左下の「追加」ポタンをクリックします。 |
| 道加 削除    | OK 適用 キャンセル                                                                |

5. 「接続」 タブの設定

以下の項目を入力。

| 項目        | 説明                                   |  |
|-----------|--------------------------------------|--|
| 接続名       | 接続の名称(任意)                            |  |
| サーバーのアドレス | httpsから始まるユーザフォルダまたはグループフォルダのアドレス ※1 |  |
| ドライブレター   | ネットワークドライブとして割り当てる際のドライブ文字 ※2        |  |
| 起動時に接続する  | チェックした場合、PC 起動時に自動接続                 |  |
| ユーザ ID    | アクセスするログイン ID(***@*****)※3           |  |
| パスワード     | 上記ログイン ID のパスワード                     |  |
| 証明書ファイル   | 記入不要 ※4                              |  |

※1~4の注意事項につきましては、18ページをご確認ください。

| 🏷 オブション              |                                                                                                    |
|----------------------|----------------------------------------------------------------------------------------------------|
| □ ◆ 接続設定<br>→ ◆ クラウド | 接続     プロキシ     その他       接続名     クラウドストレージ       サーバーのアドレス       https://     /ap/(注去人ID]/taro/       ドライブレター     F¥ ▼     ■起動時に接続する |
|                      | <ul> <li>✓ ユーザIDとパスワードを記録する</li> <li>ユーザIDとパスワード</li> <li>ユーザID taro@[法人ID]</li> <li>パスワード ********</li> <li>接続テスト</li> </ul>         |
|                      | ウライアント認証を行う         証明書ファイル名         参照                                                                                               |
| 「追加」「削除」             | OK 適用 キャンセル                                                                                                    |

【注意事項】

※1 クライアント AP からアクセスする場合は、ブラウザからアクセスする場合の URL とは異なりますので、 以下のように指定してください。

クラウドストレージ(無料、有償)コース、クラウドストレージプラスの場合

https:// [ご利用サーバの URL] /ap/ [法人 ID] / [個人フォルダ名、またはグループフォルダ名]

([ご利用サーバの URL] は、ご契約ごとに異なります。)

例) ブラウザでログイン画面にアクセスする場合の URL が https://www.samplecstorage.jp/bmst/

法人 ID が [bmstaa01]、個人フォルダが [taro] の場合

https://www.samplecstorage.jp/ap/bmstaa01/taro

クラウドストレージ ST/HA でプライマリグループを使用しない場合

https:// [ご利用サーバの URL] /ap/ [個人フォルダ名、またはグループフォルダ名]

例) 個人フォルダが [taro] の場合

https://www.sample.jp/ap/taro

クラウドストレージ ST/HA でプライマリグループを使用する場合

https:// [ご利用サーバの URL] /ap/ [プライマリグループ名] / [個人フォルダ名、またはグループフォルダ

名]

例) プライマリグループ名が [pri01]、個人フォルダが [taro] の場合

https://www.sample.jp/ap/pri01/taro

※2 すでに使用されているドライブ文字以外を指定してください。

※3 「ユーザ ID@法人 ID」がログイン ID となります。

クラウドストレージ ST/HA でプライマリグループを使用しない場合は、「ユーザ ID」がログイン ID となります。

※4 「証明書ファイル名」の項目は、クライアント認証機能を使用する場合に記入します。

クライアント認証機能を利用できるのは、クラウドストレージ ST/HA コースをご契約の場合となります。

特に指定のない場合、この項目の入力は不要です。

「クライアント認証を行う」のチェックボックスのチェックも不要です。

必要項目を入力後、「接続テスト」ボタンを押します。

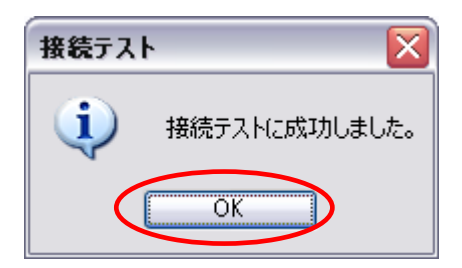

接続テストに成功したら「OK」ボタンを押して、接続先の設定を終了します。

#### 3.2 接続テストに失敗した場合

接続テストに失敗した場合の考えられる原因と対処方法について

1. 接続エラー「サーバーへの接続に失敗しました。サーバー側でエラーが発生しました。」

接続エラー「サーバーへの接続に失敗しました。基礎になる接続が閉じられました:送信時に、予期しないエラ

| 接続エラ・                                                 | - 🛛 🛛                             |   |  |
|-------------------------------------------------------|-----------------------------------|---|--|
| 8                                                     | サーバーへの接続に失敗しました。サーバー側でエラーが発生しました。 |   |  |
|                                                       | OK                                |   |  |
| 接続エラー                                                 | -                                 | X |  |
| サーバーへの接続に失敗しました。基礎になる接続が閉じられました。送信時に、予期しないエラーが発生しました。 |                                   |   |  |
|                                                       | ОК                                |   |  |

ーが発生しました。」

考えられる原因:ホスト名が間違っているため、クラウドストレージのサーバーにアクセスできず、

接続できていません。

対処方法:「サーバーのアドレス」の「https:// [ご利用サーバの URL] /~」の部分に誤りがないか、

再度ご確認ください。

2. 入力エラー「同期を取るサーバーのアドレスは[http]もしくは[https]ではじめてください。」

接続エラー「サーバーへの接続に失敗しました。makeRequest メソッドで例外が発生しました。」

| 入力エラ  | - 🛛 🔀                                         |                 |
|-------|-----------------------------------------------|-----------------|
| 8     | 同期を取るサーバーのアドレスはIhttp]もしくはIhttps]ではじめてください。    |                 |
|       | ОК                                            |                 |
|       |                                               |                 |
| 接続エラー | -                                             | X               |
| 接続エラ~ | -<br>サーバーへの接続に失敗しました。makeRequestメソッドで例外が発生しまし | <b>区</b><br>した。 |

考えられる原因:「サーバーのアドレス」に入力したアドレスの先頭部分「https~」に誤りがあります。

対処方法:「サーバーのアドレス」の先頭部分「https~」を再度ご確認ください。

3. 接続エラー「このアドレスは CloudStorage のフォルダではありません。

| 接続エラー    | -                                                                                                    |
|----------|----------------------------------------------------------------------------------------------------|
| <b>8</b> | このアドレスはCloudStorageのフォルダではありません。<br>「接続先サーバーアドレス」の設定を確認して下さい。                                                                             |
|          |                                                                                                    |
|          | クラウドストレージサービスに接続する場合は、Webインターフェース<br>でアクセスする場合のアドレスと異なります。<br>「接続先サーバーアドレス」には次のように指定します。                                                  |
|          | https://ビ利用のサーバのURL]/ap/じ去人IDまたはプライマリグループ名]/[個人フォルダまたはグループフォルダ名]                                                                          |
|          | 例 例:ご利用のサーバのURLが[www.meshstorage.jp]、法人IDほたは<br>プライマリグループ)が[bmstaa01]、個人フォルダが[yamada]の場合<br>https://www.meshstorage.jp/ap/bmstaa01/yamada |
|          | OK                                                                                                    |

「接続先サーバーアドレス」の設定を確認してください。」

考えられる原因: クラウドストレージのサーバーには接続できていますが、「サーバーのアドレス」

の文字列に誤りがある可能性があります。

対処方法:「サーバーのアドレス」の「https:// [ご利用サーバの URL] /ap/~」の「/ap/」の部分が抜けていない

か、また、誤りがないか、再度ご確認ください。

- 4. 接続エラー「サーバーには接続できましたが、指定されたフォルダへのアクセスが拒否されました。このユーザ
  - ID では接続できません。「接続先サーバーアドレス」または「ユーザ ID」の設定を確認してください。」

| 接続エラー | - 🛛 🔀                                                                                                    |
|-------|----------------------------------------------------------------------------------------------------|
| 8     | サーバーには接続できましたが、指定されたフォルダへのアクセスが拒否されました。このユーザIDでは接続できません。<br>「接続先サーバーアドレス」または「ユーザID」の設定を確認してください。                                           |
|       | DF                                                                                                    |
|       | クラウドストレージサービスに接続する場合は、Webインターフェース<br>でアクセスする場合のアドレスと異なります。<br>「接続先サーバーアドレス」には次のように指定します。                                                   |
|       | https://に利用のサーバのURL]/ap/じま人IDまたはプライマリグループ名]/[個人フォルダまたはグループフォルダ名]                                                                           |
|       | 例 例:ご利用のサーバのURLが[www.meshstorage.jp]、法人ID(または<br>プライマリグループ)が[bmstaa01]、個人フォルダが[yamada]の場合<br>https://www.meshstorage.jp/ap/bmstaa01/yamada |
|       | OK                                                                                                    |

考えられる原因:クラウドストレージのサーバーには接続できていますが、「サーバーのアドレス」で

指定した法人 ID、個人フォルダ、またはグループフォルダ名に誤りがあるか、「ユーザ ID」

に指定したログインIDではアクセス権のないグループフォルダを指定している可能性があります。

対処方法:「サーバーのアドレス」の「https:// [ご利用サーバの URL] /ap/ [法人 ID] / [個人フォルダ名、

またはグループフォルダ名]」の「/ [法人 ID] / [個人フォルダ名、またはグループフォルダ名]」の部分

に誤りがないか、もしくは、アクセス権のないグループフォルダ名を指定していないか、再度ご確認

ください。

# 5. 「ログイン画面」が表示される

| ログイン           |
|----------------|
| <b>()</b> ログイン |
|                |
| 7+#ID:         |
| 1/20-18-       |
|                |
|                |

考えられる原因:ログイン ID、もしくはパスワードに誤りがある可能性があります。

対処方法:ログイン ID、パスワードを正しく指定しているか、再度ご確認ください。

6. 接続エラー「サーバーに接続できませんでした、「プロキシ」の設定、もしくは「接続先サーバーアドレス」の設

定を確認してください。」

| 接続エラー             |                                                                                                    |
|-------------------|----------------------------------------------------------------------------------------------------|
|                   | サーバーに接続できませんでした。「プロキシ」の設定、もしくは「接続先サーバーアドレス」の設定を確認して下さい。                                                                                   |
| $\mathbf{\nabla}$ | じ<br>ト                                                                                                    |
|                   | クラウドストレージサービスに接続する場合は、Webインターフェース<br>でアクセスする場合のアドレスと異なります。<br>「接続先サーバーアドレス」には次のように指定します。                                                  |
|                   | https://に利用のサーバのURL]/ap/じ去人IDまたはプライマリグループ名]/[個人フォルダまたはグループフォルダ名]                                                                          |
|                   | 例 例:ご利用のサーバのURLが[www.meshstorage.jp]、法人IDほたは<br>プライマリグループ)が[bmstaa01]、個人フォルダが[yamada]の場合<br>https://www.meshstorage.jp/ap/bmstaa01/yamada |
|                   | OK                                                                                                    |

考えられる原因: クラウドストレージのサーバーへ接続できていません。「プロキシ」 タブに設定している「スクリプ

トの場所」や「アドレス」の値に誤りがある可能性があります。

対処方法:「プロキシ」タブに設定する「スクリプトの場所」や「アドレス」の値については、お客様社内のネットワ

ーク環境により異なりますので、お客様社内の情報システム部やネットワーク管理者にご確認ください。

7. 入力エラー「プロキシサーバーのポート番号が正しく入力されていません。」

| 入力エラ・ | - 🛛 🛛                        |
|-------|------------------------------|
| 8     | プロキシサーバーのポート番号が正しく入力されていません。 |
|       | OK                           |

考えられる原因:「プロキシ」タブにおいて、「サーバーとの接続にプロキシサーバーを経由する」、および「手動設定

する」を選択しているが、ポート番号を入力していない可能性があります。

対処方法:「プロキシ」タブの「ポート」欄を再度ご確認いただき、値を入力してください。どのような値を入力する

かは、お客様社内のネットワーク環境により異なりますので、お客様社内の情報システム部やネットワー ク管理者にご確認ください。

8. 接続エラー「自動構成スクリプトからのプロキシサーバーの取得に失敗しました。」

| 接続エラー | -                               |
|-------|---------------------------------|
| 8     | 自動構成スクリプトからのプロキシサーバーの取得に失敗しました。 |
|       | OK                              |

考えられる原因 : 「プロキシ」 タブにおいて、「サーバーとの接続にプロキシサーバーを経由する」、および「自動構成 スクリプトを使用する」を選択しているが、「スクリプトの場所」に記載されている値に誤りがある 可能性があります。

対処方法:「プロキシ」タブの「スクリプトの場所」欄の値を再度ご確認ください。どのような値を入力するかは、お 客様社内のネットワーク環境により異なりますので、お客様社内の情報システム部やネットワーク管理者 にご確認ください。 プロキシサーバーを経由してインターネットへアクセスしている場合、クライアント AP の「プロキシ」タブにも 設定が必要な場合があります。

注)「プロキシ」タブの設定は必ずしも行う必要はありません。

設定する必要があるかどうか、どのような値を設定するかは、お客様社内の情報システム部やネットワーク管理

者にご確認ください。

1. プロキシサーバーの確認

ここでは、例として Internet Explorer® 11.0 のプロキシサーバーの確認方法を解説します。

Internet Explorer を立ち上げ、メニューバーの「ツール」→「インターネットオプション」をクリックして、

「インターネットオプション」の「接続」タブを開く。

| インターネット オプション                              | ? 🔀                 |
|--------------------------------------------|---------------------|
| 全般 セキュリティ プライバシー コンテンツ 接続 プログラ             | ム 詳細設定              |
| インターネット接続を設定するには、<br>[セットアップ]をクリックしてください。  | セットアップ(U)           |
| ダイヤルアップと仮想プライベート ネットワークの設定                 |                     |
|                                            | 追加(D)               |
|                                            | VPN の追加(P)          |
|                                            | 削除(R)               |
| プロキシ サーバーを構成する必要がある場合は、<br>[設定] を選択してください。 | 設定(S)               |
| ローカル エリア ネットワーク (LAN) の設定                  | I AN の設定(L)         |
| ヤルアップには上の設定を選択してください。                      |                     |
| OK                                         | <u>・ンセル</u> 」(適用(A) |

- 2. 「LAN の設定」 ボタンを押し、 ローカル エリア ネットワーク (LAN) の設定 を開く。
  - ・ 「自動構成」の「自動構成スクリプトを使用する」にチェックがあり、アドレス欄に入力されているアドレ

スがある場合

| ローカル エリア ネットワーク (LAN) の設定                                                                                                    |  |  |  |
|----------------------------------------------------------------------------------------------------|--|--|--|
| 自動構成<br>自動構成にすると、手動による設定事項を上書きする場合があります。手動による<br>設定事項を確保するには、自動構成を使用不可にしてください。<br>□設定を自動的に検出する( <u>A</u> )<br>✓ 自動構成スクリプトを使用する( <u>S</u> ) |  |  |  |
| アドレス(風): ************************************                                                                                              |  |  |  |
| プロキシ サーバー                                                                                                    |  |  |  |
| □ LAN にプロキシ サーバーを使用する にれらの設定はダイヤルアップまたは VPN<br>接続には適用されません)⊗                                                                               |  |  |  |
| アドレス(E): ポート(T): 詳細設定(C)                                                                                                    |  |  |  |
| ✓ ローカル アドレスにはプロキシ サーバーを使用しない(B)                                                                                                    |  |  |  |
| OK キャンセル                                                                                                    |  |  |  |

⇒クライアント AP 設定の「プロキシ」 タブ

| 🏷 オプション  | X                                                                                                    |
|----------|----------------------------------------------------------------------------------------------------|
| □ 🏠 接続設定 | <ul> <li>接続 プロキシ その他</li> <li>● サーバーとの接続にプロキシサーバーを経由する</li> <li>・プロキシサーバーの設定</li> <li>● 自動構成スクリプトを使用する<br/>スクリプトの場所</li> <li>************************************</li></ul> |
| 追加 削除    | OK 適用 キャンセル                                                                                                    |

「サーバーとの接続にプロキシサーバーを経由する」をチェック

「自動構成スクリプトを使用する」の「スクリプトの場所」に Internet Explorer と同じアドレスを入力

・ 「プロキシ サーバー」の「LAN にプロキシ サーバーを使用する(これらの設定はダイヤルアップまたは

VPN 接続には適用されません)」にチェックがあり、アドレス欄、ポート欄に記載がある場合

| ローカル エリア ネットワーク (LAN) の設定                                                      | X |
|--------------------------------------------------------------------------------|---|
| 自動構成<br>自動構成にすると、手動による設定事項を上書きする場合があります。手動による<br>設定事項を確保するには、自動構成を使用不可にしてください。 |   |
| □ 設定を自動的に検出する(A)                                                               |   |
| □ 自動構成スクリプトを使用する(S)                                                            |   |
| アドレス( <u>R</u> ):                                                              |   |
| し<br>プロキシ サーバー                                                                 | 5 |
| ✓ LAN にプロキシ サーバーを使用する にれらの設定はダイヤルアップまたは VPN<br>接続には適用されません)⊗                   |   |
| アドレス(E): ************************************                                  | ] |
| ✓ ローカル アドレスにはプロキシ サーバーを使用しない(B)                                                |   |
|                                                                                |   |
| <u> </u>                                                                       |   |

⇒クライアント AP 設定の「プロキシ」 タブ

「サーバーとの接続にプロキシサーバーを経由する」をチェック

| 🏷 オブション                                         |                                                                                                    |
|-------------------------------------------------|----------------------------------------------------------------------------------------------------|
| <ul> <li>● ◆ 接続設定</li> <li>▲ ◆ disk1</li> </ul> | <ul> <li>接続 プロキシ その他</li> <li>サーバーとの接続にプロキシサーバーを経由する</li> <li>プロキシサーバーの設定</li> <li>自動構成スクリプトを使用する<br/>スクリプトの場所</li> <li>● 手動設定する<br/>アドレス ポート</li> <li>************************************</li></ul> |
| 追加 削除                                           | OK 適用 キャンセル                                                                                                    |

「手動設定する」のアドレス欄とポート欄に Internet Explorer と同じアドレスとポートを入力

補足)

- ・ プロキシサーバーに認証が必要な場合は、「プロキシサーバーには認証が必要」
   チェックボックスをチェックし、ユーザ ID とパスワードを入力する。
- プロキシサーバー等の制限で、サイズの大きいファイルのアップロードに失敗する場合は、分割アップロードを
   設定する。特に問題がない場合は、変更する必要はありません(規定値:「しない」)。
- ・ 「その他」タブも基本的に変更する必要はありません。
- ・ お客様のネットワーク環境については、お客様社内の情報システム部やネットワーク管理者にご確認ください。

#### 3. 接続確認

入力後、「接続」タブに戻り、「接続テスト」ボタンを押して接続テストを行う。

| 🐯 オブション                                                                     |                                                                                                    |
|-----------------------------------------------------------------------------|----------------------------------------------------------------------------------------------------|
| <ul> <li>         接続設定         ・         ・         クラウド         </li> </ul> | 接続 プロキシ その他<br>接続名<br>クラウドストレージ<br>サーバーのアドレス<br>https://mmmm/ap/[法人ID]/taro/<br>ドライブレター F¥ V 記動時に接続する                                   |
|                                                                             | <ul> <li>□ ユーザIDとパスワードを記録する</li> <li>ユーザID taro@E法人ID 接続テスト</li> <li>パスワード ********</li> <li>□ クライアント認証を行う</li> <li>証明書ファイル名</li> </ul> |
| 「「追加」「「削除」」                                                                 | OK」 適用 「キャンセル」                                                                                                    |

### 4. 接続

# 4.1 クライアント AP からの接続

1. タスクトレイに表示されているロゴ

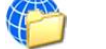

() を右クリックし、「接続」をクリックして表示される、作成済みの

接続名をクリック。

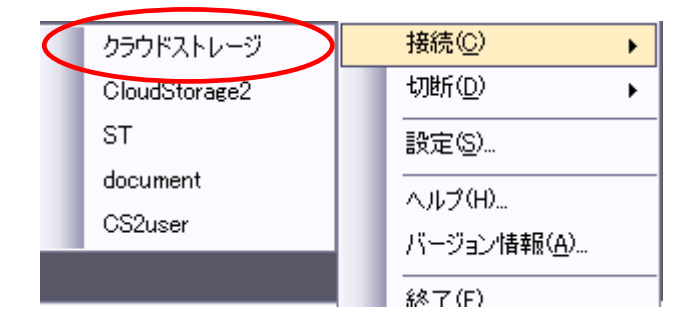

2. クラウドストレージに接続

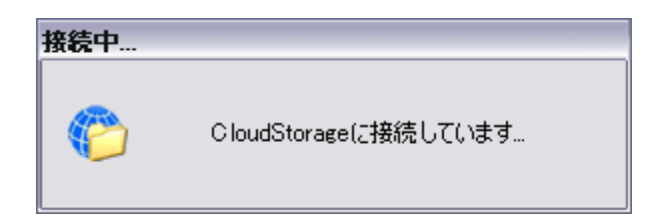

補足)

・クライアントAPの設定で、「自動的に接続する」をチェックしている場合は、PCを起動した際、自動的に

クラウドストレージに接続されます。

3. 接続が完了すると、マイコンピュータのネットワークドライブに接続先サーバと接続名が表示される

| ዄ マイ ววยว-ด                                   | _ 🗆 🗙   |
|-----------------------------------------------|---------|
| ファイル(E) 編集(E) 表示(V) お気に入り(A) ツール(I) ヘルブ(H)    | <b></b> |
| 🕝 戻る - 🕥 - 🏂 🔎 検索 🍋 フォルタ 🕼 🍺 🗙 🌱 🎹-           |         |
| דיטעב אין אין אין אין אין אין אין אין אין אין | 💙 🄁 移動  |
| ハード ディスク ドライブ                                 |         |
|                                               |         |
| リムーバブル記憶域があるデバイス                              |         |
| DVD ドライブ (E)                                  |         |
| ネットワー <del>ク ドライブ</del>                       |         |
| クラウドストレージ (F:)                                |         |
|                                               |         |
|                                               |         |
|                                               |         |

※ 接続名称は、マイコンピュータ上で右クリックすることで変更することができます。(最大 11 文字まで)

マイコンピュータ上で変更した名称は、クライアント AP 接続の切断後も引き継がれます。

## 5. 各種資料、FAQ

#### 5.1 サポート情報

https://bcst.sso.biglobe.ne.jp/bcst/index.html

メンテナンスのお知らせなどの運用情報、サービス仕様書等、ご契約者様向けの情報を掲載していますので、適宜ご覧 いただきますようお願いいたします。

#### 5.2 **FAQ**

クラウドストレージ紹介サイトに「よくあるご質問」を掲載しておりますので、必要に応じてご覧ください。

クラウドストレージ紹介サイト : <u>https://biz.biglobe.ne.jp/index.html</u>

クラウドストレージ紹介サイト(よくあるご質問) : <u>https://biz.biglobe.ne.jp/storage/faq/index.html</u>

発行元:ビッグローブ株式会社

- ・ 本書の内容の一部または全部を無断転載・複製・改変することを禁じます。
- ・ 本サービスの仕様、および本書に記載している内容は、2019年9月時点の情報を元に作成しています。今後、予告なしに変更されることがございますので、あらかじめご了承ください。
- ・ 本書に記載されている会社名、商標名等は、各会社の商号、商標または商標登録です。

(C)BIGLOBE Inc. 2019